| Project | 1     |
|---------|-------|
| Project | <br>1 |
| G-Code  | 2     |
|         | _     |

1/3

## Project & File

х

| roject                |               |                       |        |                                   |   |
|-----------------------|---------------|-----------------------|--------|-----------------------------------|---|
| • New Project         | :             | ,                     |        |                                   |   |
| cript Editor          |               |                       |        |                                   |   |
| Setup File Edit       | Search View B | uild Windows Settings | G-Code | e                                 |   |
|                       |               | 6                     |        |                                   |   |
| roject Explorer 🛛 🗘 🗙 | Start         |                       |        |                                   | • |
|                       |               |                       |        |                                   |   |
|                       |               | Proje                 | t List | New Project                       |   |
|                       | Project0      | 2020-08-21 오전 11:24:4 | 1 A    | Project Type G-Code               |   |
|                       | Project1      | 2020-08-21 오전 11:37:4 | Э      |                                   |   |
|                       |               |                       |        | Path D:\#10_Project\#ComilDE\#Cor |   |
|                       |               |                       |        | Name Project2 3                   |   |
|                       |               |                       |        | Create                            |   |
|                       |               |                       |        |                                   |   |
| oject Explorer 4 X    |               |                       |        |                                   |   |
|                       |               |                       |        | Open Project                      |   |
|                       |               |                       |        | Опер                              | 3 |
|                       |               |                       |        |                                   |   |
|                       |               |                       |        |                                   |   |
| 0                     | utput         |                       |        |                                   | Ę |
|                       |               |                       |        |                                   |   |
|                       |               |                       |        |                                   |   |
|                       |               |                       |        |                                   |   |
|                       |               |                       |        |                                   |   |
|                       |               |                       |        |                                   |   |

Project Name
 Create

## Project

'Project List'

.

, Open

.

٠

٠

2/3

| G-Code |                        |
|--------|------------------------|
|        | Script Editor          |
|        | Setup File Edit Search |
|        | Project Explorer IX    |
|        |                        |

**New File** 

.

, New File

•

| Type G-Code | •      |
|-------------|--------|
| Name test   |        |
| Create 斉    | Cancel |

,

,

, Create

|        |                               |             |                  |                        |                                                                                                    |                                         | x                                              |
|--------|-------------------------------|-------------|------------------|------------------------|----------------------------------------------------------------------------------------------------|-----------------------------------------|------------------------------------------------|
| Edit   | Search                        | View        | Build            | Windows                | Settings                                                                                                    | G-Code                                  |                                                |
| ľ      |                               | 8           | 8                |                        |                                                                                                    |                                         |                                                |
| test.G |                               |             |                  |                        |                                                                                                    |                                         | • ×                                            |
|        |                               |             |                  |                        |                                                                                                    |                                         |                                                |
| Output |                               |             |                  |                        |                                                                                                    |                                         | Ψ×                                             |
|        |                               |             |                  |                        |                                                                                                    |                                         |                                                |
|        | Edit<br>Test.G<br>1<br>Cutput | Edit Search | Edit Search View | Edit Search View Build | Edit Search View Build Windows     Image: Content of the second second seco | Edit Search View Build Windows Settings | Edit Search View Build Windows Settings G-Code |

From: http://comizoa.co.kr/info/ - -

Permanent link: http://comizoa.co.kr/info/doku.php?id=application:comiide:tool:scripter:10\_gcode:40\_simulator&rev=1597987714

Last update: 2024/07/08 18:23